#### ДЛЯ ОФОРМЛЕНИЯ ЭЛЕКТРОННОЙ ПОДПИСИ ЗАЯВИТЕЛЮ НЕОБХОДИМО:

Предоставить кадастровому инженеру (доверенному лицу) сканы документов:

| Документы                                          | Физическое<br>лицо | Индивидуальный<br>предприниматель | Юридическое лицо/<br>орган местного самоуправления |
|----------------------------------------------------|--------------------|-----------------------------------|----------------------------------------------------|
| Паспорт РФ                                         | +                  | +                                 | +                                                  |
| ИНН                                                | +                  | +                                 | +                                                  |
| СНИЛС                                              | +                  | +                                 | +                                                  |
| Выписка из ЕГРИП                                   | -                  | +                                 | -                                                  |
| Выписка из ЕГРЮЛ                                   | -                  | -                                 | +                                                  |
| Доверенность на право<br>подписи от имени юр. лица | -                  | -                                 | +                                                  |
| Справка с места работы                             | -                  | -                                 | +                                                  |

(2)

Подписать заявление и доверенность на получение ЭП собственноручной подписью.

#### ПРОГРАММНОЕ ОБЕСПЕЧЕНИЕ ДЛЯ РАБОТЫ С ЭЛЕКТРОННОЙ ПОДПИСЬЮ

### КриптоПро CSP

- Обеспечение юридической значимости электронных документов при обмене ими между пользователями
- Обеспечение конфиденциальности и контроля целостности информации посредством ее шифрования
- Обеспечение подлинности, конфиденциальности и защиты соединений по протоколу TLS
- > Управление ключевыми элементами системы в соответствии с регламентом средств защиты

# ど Подпись Про

- Подписание ЭП отдельных файлов, пакетов данных и архивов
- ▶ Проверка корректности ЭП

# CryptoPro Browser Plug-in

Создание и/или проверка ЭП на веб-страницах с использованием криптопровайдера «КриптоПро CSP»

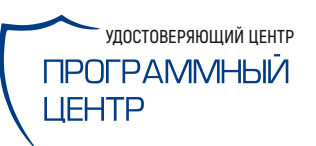

8-800-707-41-80 8 (499) 600-600-0

# ЭЛЕКТРОННАЯ ПОДПИСЬ ЗАЯВИТЕЛЯ

Памятка для заявителя

Электронная подпись (ЭП) заявителя — полноценная замена (аналог) собственноручной подписи заказчика кадастровых работ.

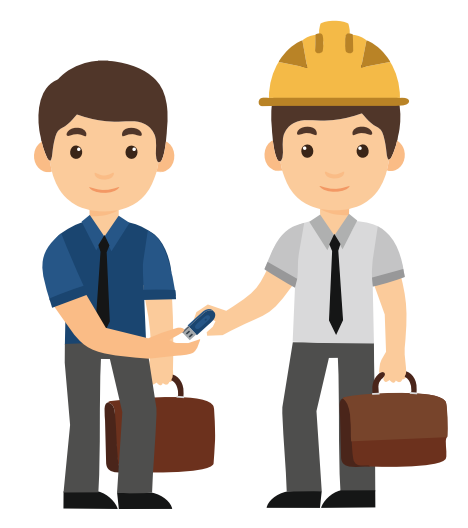

#### ЭП заявителя позволяет:

- подавать запрос на получение сведений из ЕГРН
- подписывать и подавать заявления на кадастровый учет и на регистрацию прав собственности на объекты недвижимости
- использовать ЭП на порталах Госуслуг, ФНС, ПФР и др.

Получить ЭП заявителя можно через кадастрового инженера – доверенное лицо УЦ ООО «ПРОГРАММНЫЙ ЦЕНТР».

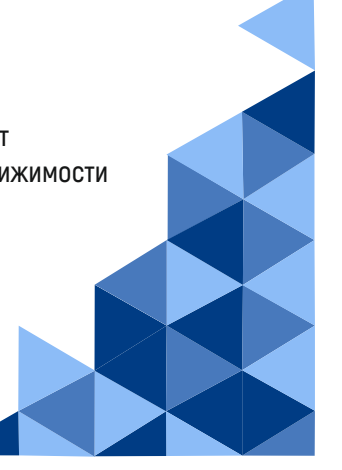

# УСТАНОВКА ЭЛЕКТРОННОЙ ПОДПИСИ

### РЕЗЕРВНОЕ КОПИРОВАНИЕ

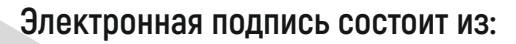

#### закрытого ключа –

уникальной последовательности символов, с помощью которой формируется каждая ЭП. Закрытый ключ хранится на ключевом носителе (токене) и защищен паролем, который известен только владельцу. 🕨 открытого ключа –

необходим для проверки ЭП, с помощью которого получатель документа устанавливает авторство и неизменность документа после подписания.

ВАЖНО: кадастровый инженер должен сохранить контейнер закрытого ключа либо на Ваш компьютер, либо на съемный носитель (токен) и передать его Вам!

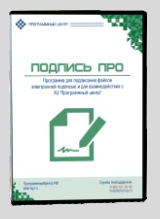

Для использования ЭП на компьютер необходимо установить личный сертификат (сертификат открытого ключа) и корневой сертификат УЦ 000 «ПРОГРАММНЫЙ ЦЕНТР».

Для установки ЭП и работы с ней используйте программу «Подпись Про». Скачайте программу с сайта ПрограммныйЦентр.РФ в разделе «Продукты».

#### Как установить личный сертификат?

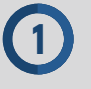

В программе «Подпись Про» на ленте на вкладке «Главная» нажмите «Установить сертификат».

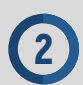

Следуя подсказкам программы, установите сертификат.

|          | ись Про     |         |           |              |          |               |                |             |              |                    |      |
|----------|-------------|---------|-----------|--------------|----------|---------------|----------------|-------------|--------------|--------------------|------|
| Пода     | Compo       |         |           |              |          |               |                |             |              |                    |      |
| •        | Главна      | я Пара  | метры П   | омощь        |          |               |                |             |              |                    | °, ? |
|          |             |         |           |              |          |               |                |             |              | 4-4                |      |
| <b>1</b> | - <b>1</b>  | 2       | - 0       | $\checkmark$ | Ċ        | 844           |                | <u>s</u> 10 | o            | HO                 |      |
|          |             | V       |           |              | 06       | V             | Kanuana        | 0           |              | 2                  |      |
| Создать  | Течать      | удалить | тюдписать | проверить    | Обновить | септификат    | сертификат VII | копирование | с веб-камеры | запись на          |      |
|          | 2200.000000 | 0       | Renzmon   | noginico     | Okilo    | ceptingrittar | cepinon ra     | Лейстрия    | e beo numepu | удостовергиичности |      |
| -        | заявление   |         | электронн | ая подпись   |          |               |                | деиствия    |              |                    |      |

#### Как установить корневой сертификат УЦ?

В программе «Подпись Про» на ленте на вкладке «Главная» нажмите «Корневой сертификат УЦ».

| С Подпись Про                                               |                                                                                                    | _ 🗆 × |
|-------------------------------------------------------------|----------------------------------------------------------------------------------------------------|-------|
| <ul> <li>Главная Параметры Помощь</li> </ul>                |                                                                                                    | *, ?  |
|                                                             | C 📭 🔓 👔                                                                                                    |       |
| Создать Печать Удалить Подписать Проверить документ подпись | Обновить Установить Корневой Резервное Запись видео Запись на сертификат УЦ копирование с веб-камеры удостовер. личности |       |
| Заявление Электронная подпись                               | Действия                                                                                                    |       |

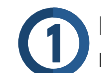

В программе «Подпись Про» на ленте на вкладке «Главная» нажмите «Резервное копирование».

| Подп    | ись Про     |         |                       |                   |               |                          |                           |                          |                              |                                  | - |    |
|---------|-------------|---------|-----------------------|-------------------|---------------|--------------------------|---------------------------|--------------------------|------------------------------|----------------------------------|---|----|
| •       | Главная     | Пара    | метры По              | омощь             |               |                          |                           |                          |                              |                                  |   | ۰, |
|         | -           |         | _ 0                   | $\checkmark$      | LC            |                          | 5                         | s 🖁                      | Ó                            | iii.                             |   |    |
| Создать | Печать<br>• | Удалить | Подписать<br>документ | Проверить подпись | Обновить окно | Установить<br>сертификат | Корневой<br>сертификат УЦ | Резервное<br>копирование | Запись видео<br>с веб-камеры | Запись на<br>удостовер. личности |   |    |
|         | Заявление   |         | Электронн             | ая подпись        |               |                          |                           | Действия                 |                              |                                  |   |    |

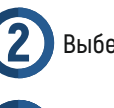

Выберите необходимый контейнер и введите пароль.

Укажите имя и пароль нового контейнера и нажмите «ОК».

| -                             |                                                            |             |
|-------------------------------|------------------------------------------------------------|-------------|
| Резервное копирование         | >                                                          |             |
| Резервное копирование         |                                                            |             |
| ! Контейнер                   | Polygon-79530-fcd2385c-5b97-4333-bfed-5e5d7a392e6b         |             |
|                               | По сертификату                                             |             |
| Пароль копируемого контейнера | ••••                                                       |             |
| ! Имя нового контейнера       | Polygon-79530-fcd2385c-5b97-4333-bfed-5e5d7a392e6b - копия |             |
| Пароль нового контейнера      | ••••                                                       |             |
| Подтверждение пароля          | ••••                                                       | PERFECT PRO |
|                               | ОК Отмена                                                  |             |
|                               |                                                            |             |

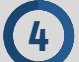

Запустится программа «КриптоПро CSP», следуя подсказкам, закончите копирование.

# ПРИОСТАНОВКА ЭЛЕКТРОННОЙ ПОДПИСИ

Срочно обратитесь к своему кадастровому инженеру для перевыпуска ЭП, если:

- утерян токен или флеш-накопитель с контейнером закрытого ключа
- Вы уверены, что закрытый ключ скомпрометирован (используется другим человеком)
- изменились Ваши личные данные
- забыт пароль от контейнера закрытого ключа
- истекает или уже истек срок действия ЭП

ВАЖНО: если кадастровый инженер не выдал Вам ЭП, обратитесь в Удостоверяющий Центр по тел. 8-800-707-41-80, 8 (499) 600-600-0